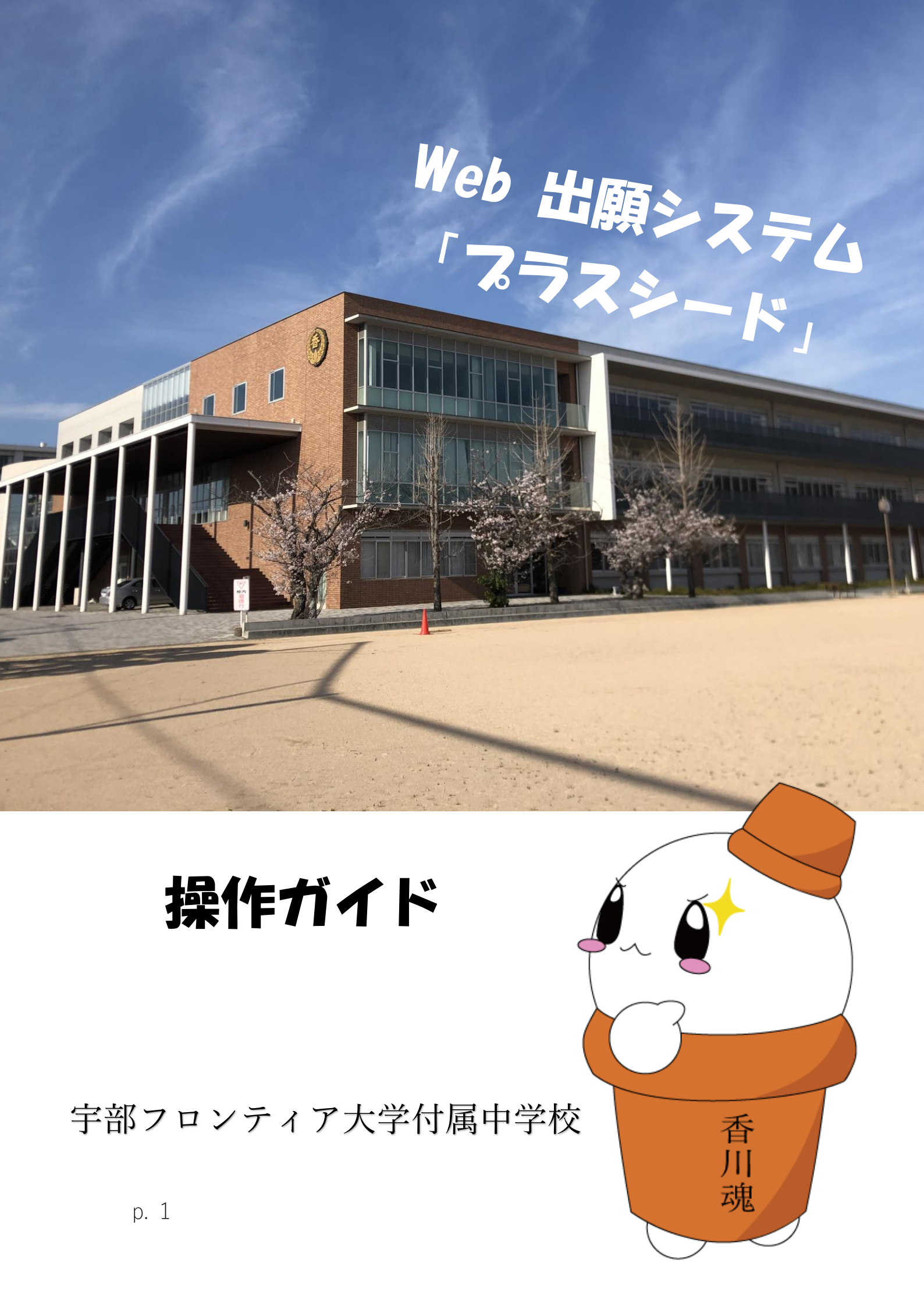

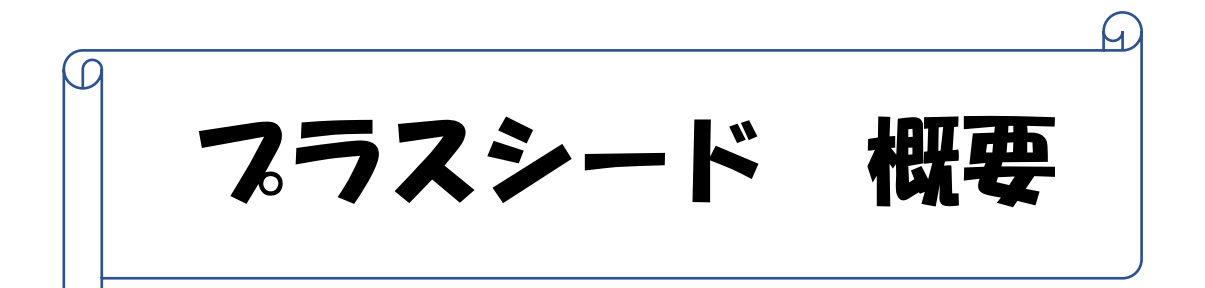

「プラスシード」とは

各種説明会・入試の手続きを

Web 上で行うためのシステムです

県内の多くの学校で採用されており 宇部フロンティア大学付属中学校においても 各種説明会のお申し込みやご連絡 入試は出願から合格発表まで 「プラスシード」で行います

私たち2人で 説明させていただきます

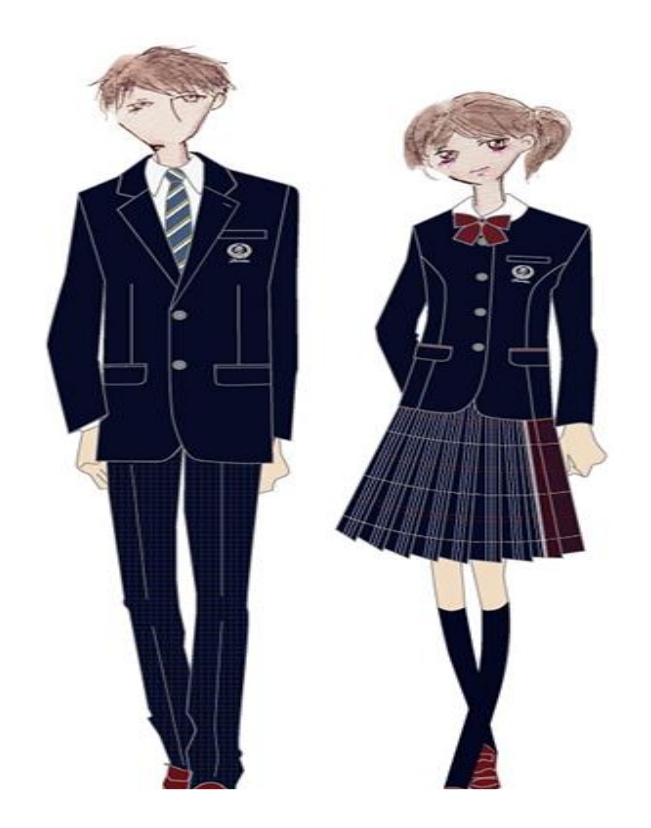

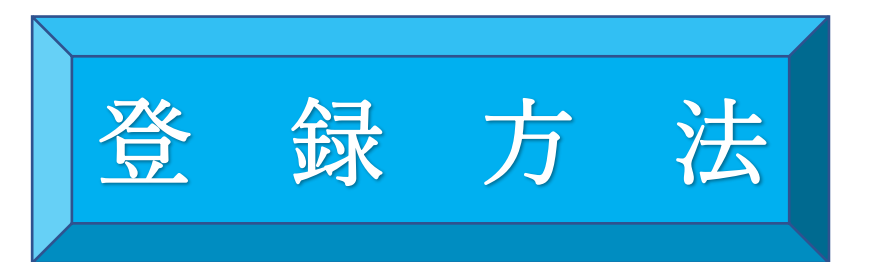

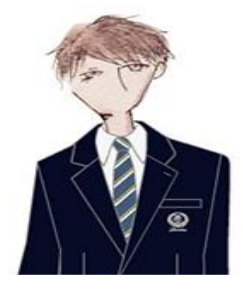

はじめて「プラスシード」を使用する際は、アカウントを作っても らう必要があり、登録をすることから始まります。

お手元の端末で、ホームページやチラシに掲載されている URL や QRコードからお申込みするページに入ってください。

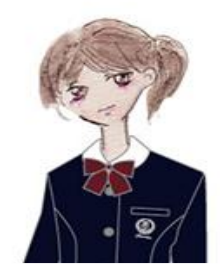

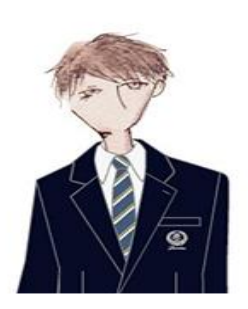

では、一緒に登録をしていきましょう。下の QR コードを読み取 るか、URL を入力してください。

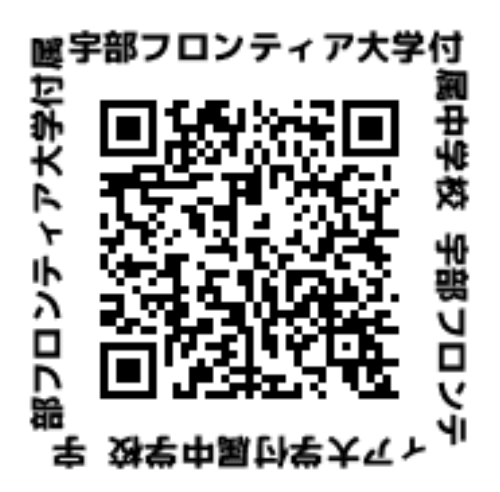

https://seed.software/public/kagawa-h\_jr

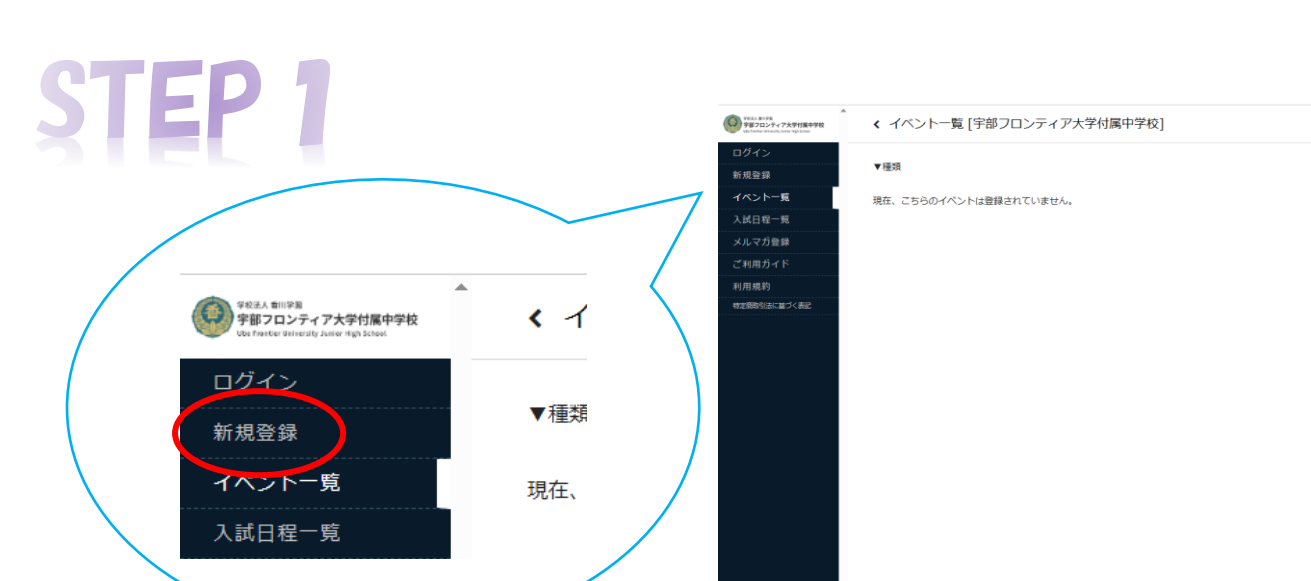

新規登録を選択してください。

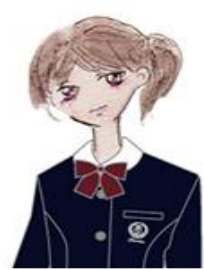

宇部フロンティア大学付属中学校

STEP Z

## マイページ登録 (1)メールアドレスを入力してください。 ログインIDとしてご利用いただくご自 身のメールアドレスを入力して「送信 する」ボタンを押してください。 入力されたメールアドレス宛に、本登 録用のURLリンクをお送りします。 メールをご確認の上、本登録URLにア ②使用規約を見ていただき、同意してください。 クセスしてください。 プラスシードでは1つのメールアドレ スで複数の学校に対してログインが可 能です。 また、1つのメールアドレスに対して ③送信してください。 兄弟や姉妹のアカウントを追加するこ とも可能です。 すでに他の学校でプラスシードに登録 済みの方は [こちら] からログインし てください。 ④送信後、メールが届くのを待ってください。 ※迷惑メール対策等でドメイン指定受 信を設定されている場合は、 「@seed.software」ドメインを受信 できるように設定してください。 メールアドレス Э メールが届かない場合は以下の可能性が考えられます。 利用規約に同意します 1. 正しくメールアドレスが入力できていない(これがほとんどです!) 送信する 2. 「@seed.software」を受信できない設定かもしれません

- 3. 迷惑メール等のフォルダに自動転送されているかもしれません
- もう一度、STEP2までの手順を再度行うのも1つの手段です。

システム運用:モチベーションワークス株式会社 | 利用規約&プライバシーポリシー

 $\alpha$ 

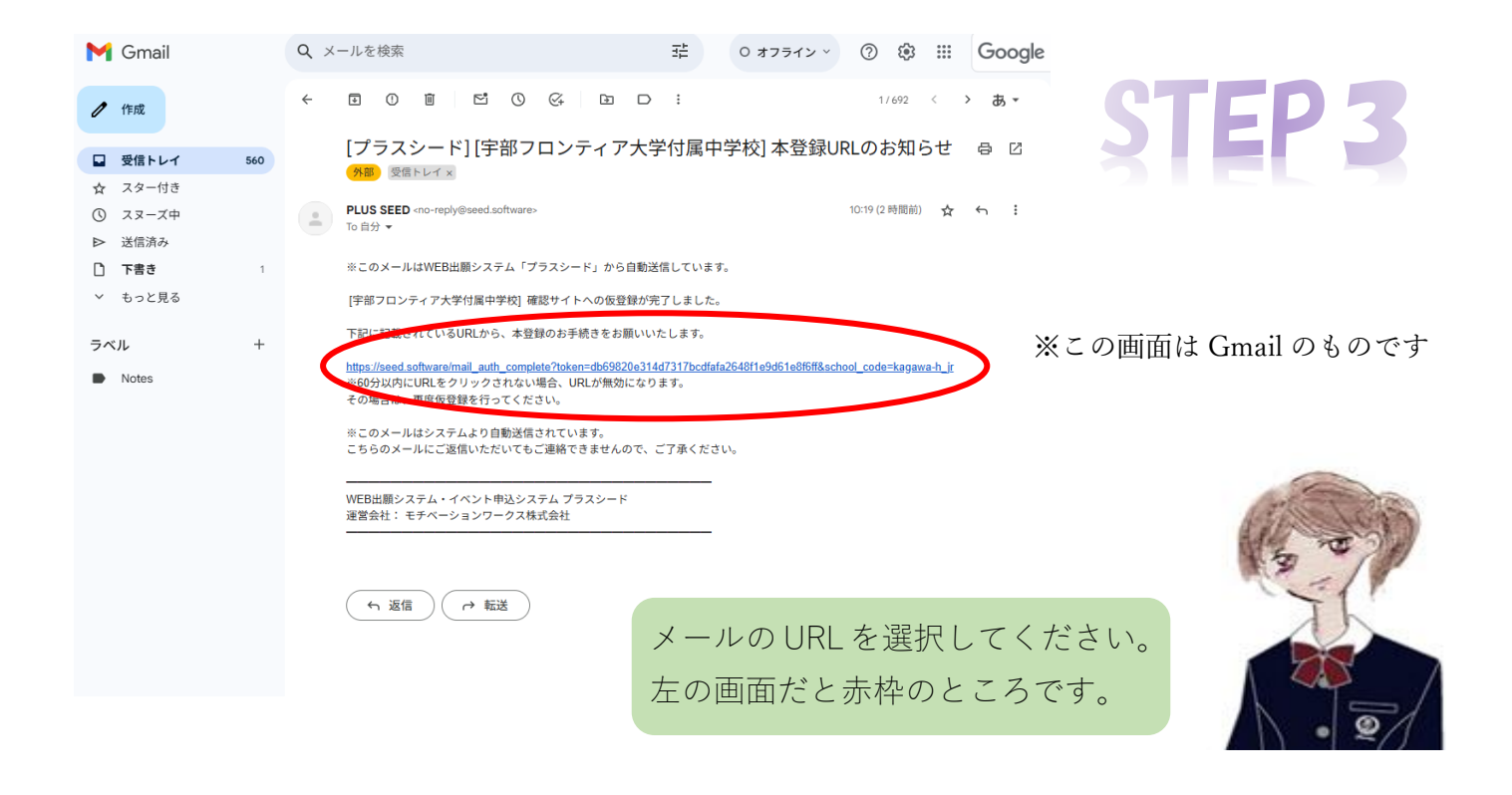

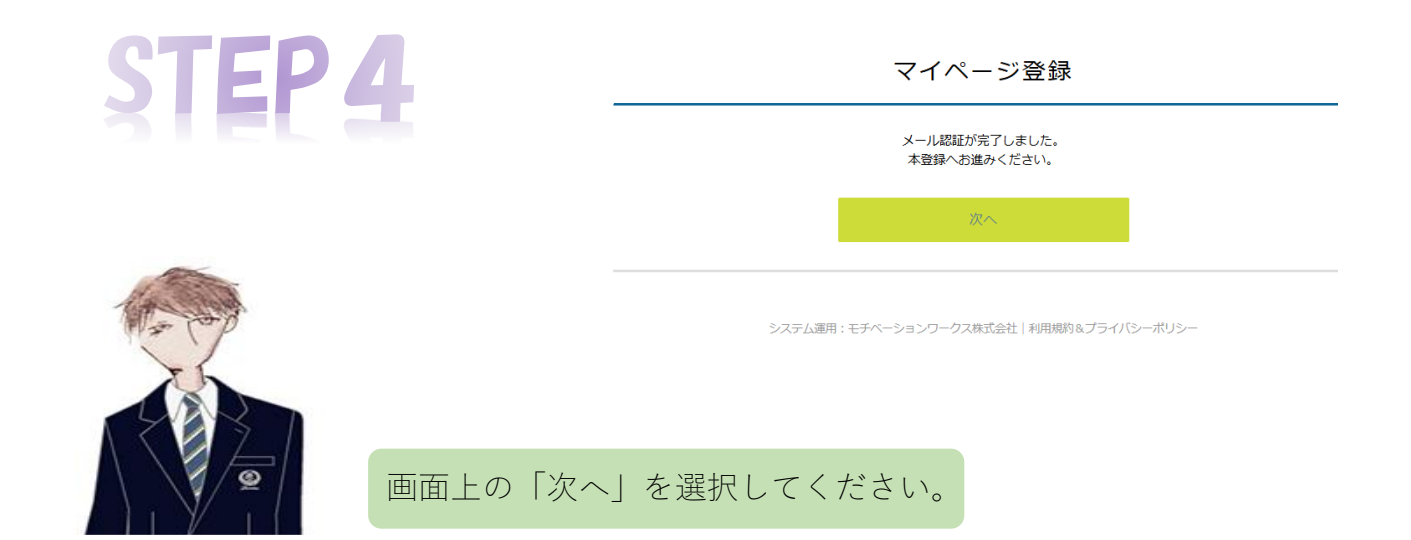

STEP 5

マイページ登録

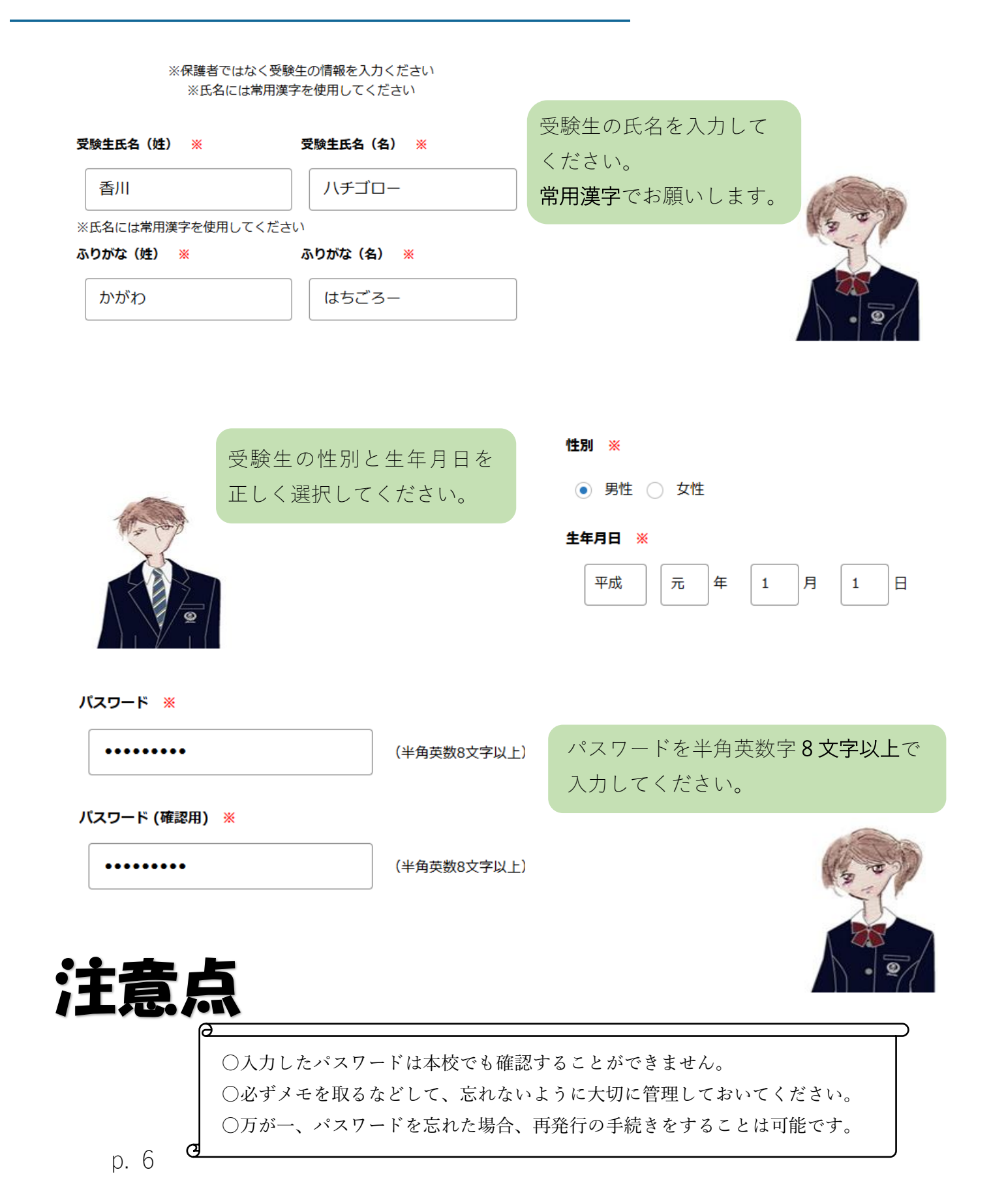

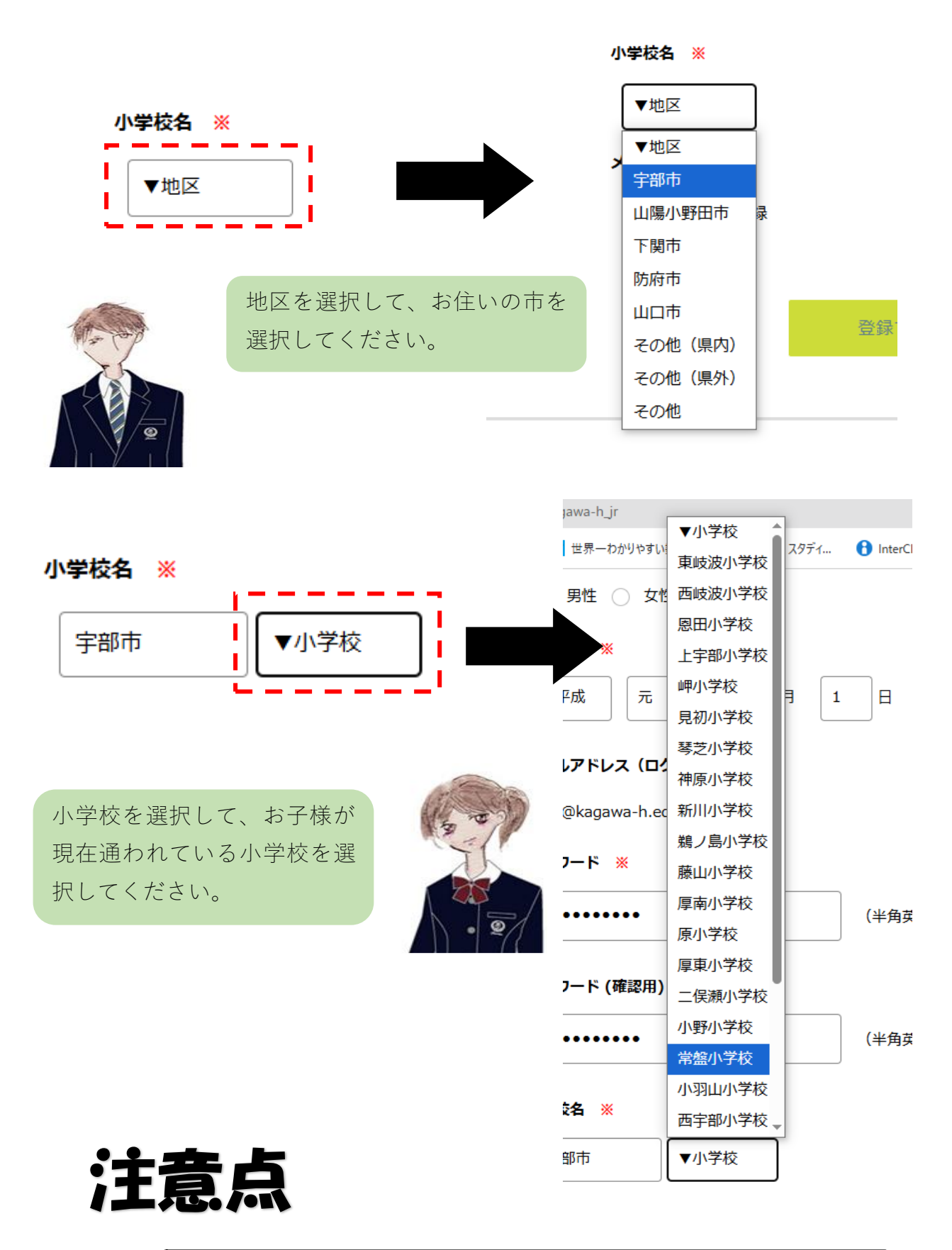

「地区」や「小学校」が選択肢にない場合は「その他」を選択して直接入力 してください。

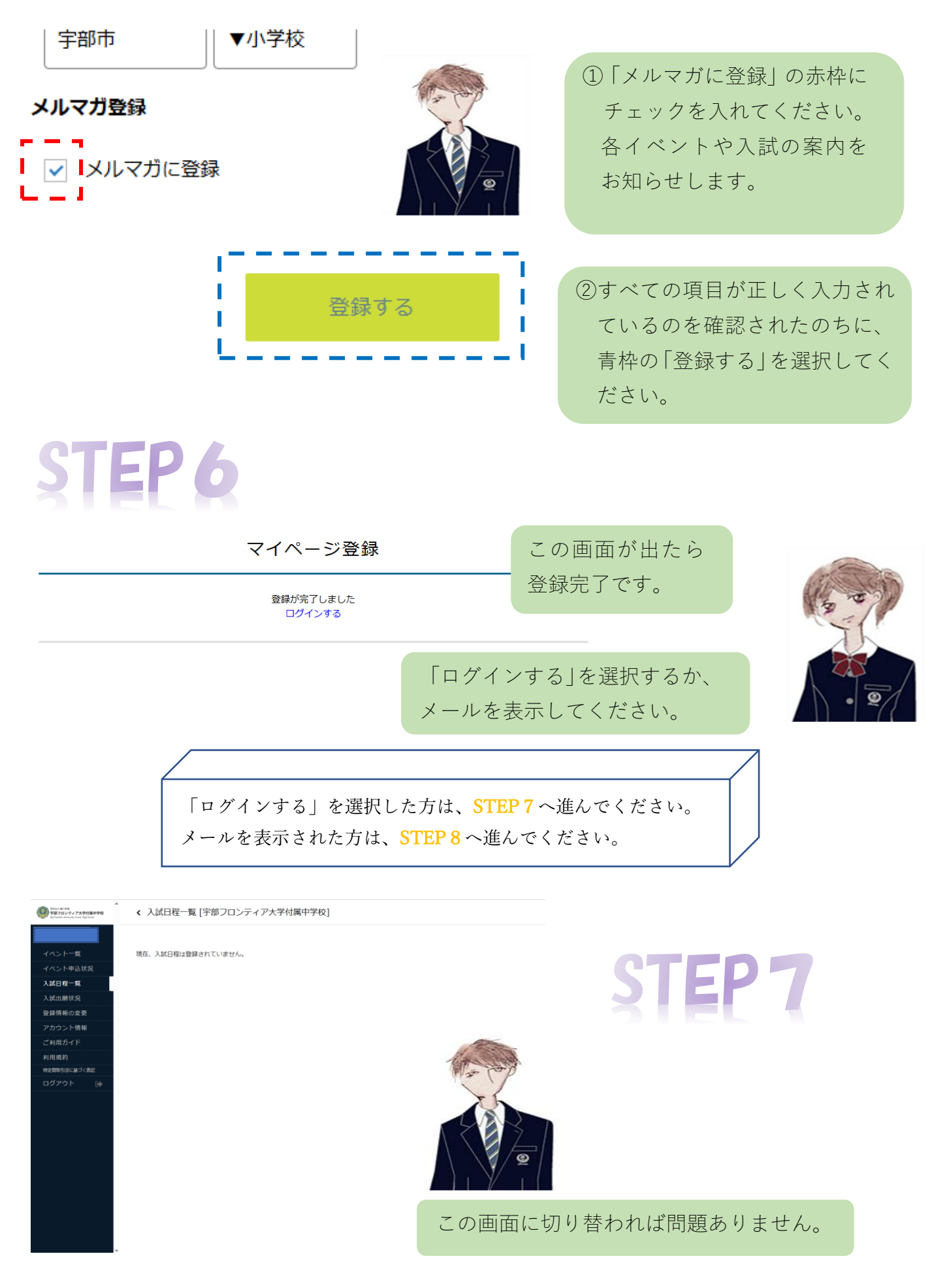

## STEP 8

| M Gmail                                      |     | <b>Q</b> 、メールを検索                                                        | 荘 0 オフライン ~       | ⑦ ৷≌ Ⅲ Go             |
|----------------------------------------------|-----|-------------------------------------------------------------------------|-------------------|-----------------------|
| / 作成                                         |     |                                                                         | > :               | 1/707 < <b>&gt; あ</b> |
| □ 受信トレイ                                      | 573 | [プラスシード] 会員登録完了のお知                                                      | らせ (外部) 受信トレイ ×   | <b>e</b>              |
| <ul> <li>☆ スター付き</li> <li>③ スヌーズ中</li> </ul> |     | PLUS SEED <no-reply@seed.software><br/>To 自分 マ</no-reply@seed.software> |                   | 16:55 (7 分前) 🛛 🛧 🥎    |
| ▷ 送信済み                                       |     | ※このメールはWEB出願システム「プラスシード」から自動                                            | <b>b</b> 送信しています。 |                       |
| <ul> <li>ト書さ</li> <li>シ もっと見る</li> </ul>     | 1   | プラスシードへの会員登録が完了しました。<br>ログイン後はイベントの申し込みやWEB出願が可能です。                     |                   |                       |
| ラベル                                          | +   | ※WEB出願は一部学校ではご利用いただけませんので、<br>学校の公式ホームページをご確認ください。                      |                   |                       |
| Notes                                        |     | ログインはこちら<br><u>https://seed.software/login</u>                          |                   |                       |
|                                              |     | こちらのメールは送信専用のため<br>ご返信いただいてもご連絡できませんのでご了承ください。                          |                   |                       |
|                                              |     | WEB出願システム・イベント申込システム プラスシード<br>運営会社: モチベーションワークス株式会社                    |                   |                       |
|                                              |     |                                                                         |                   |                       |
|                                              |     | メールを開かれた方は、上                                                            | の赤枠の URL          | を選択                   |

してください。

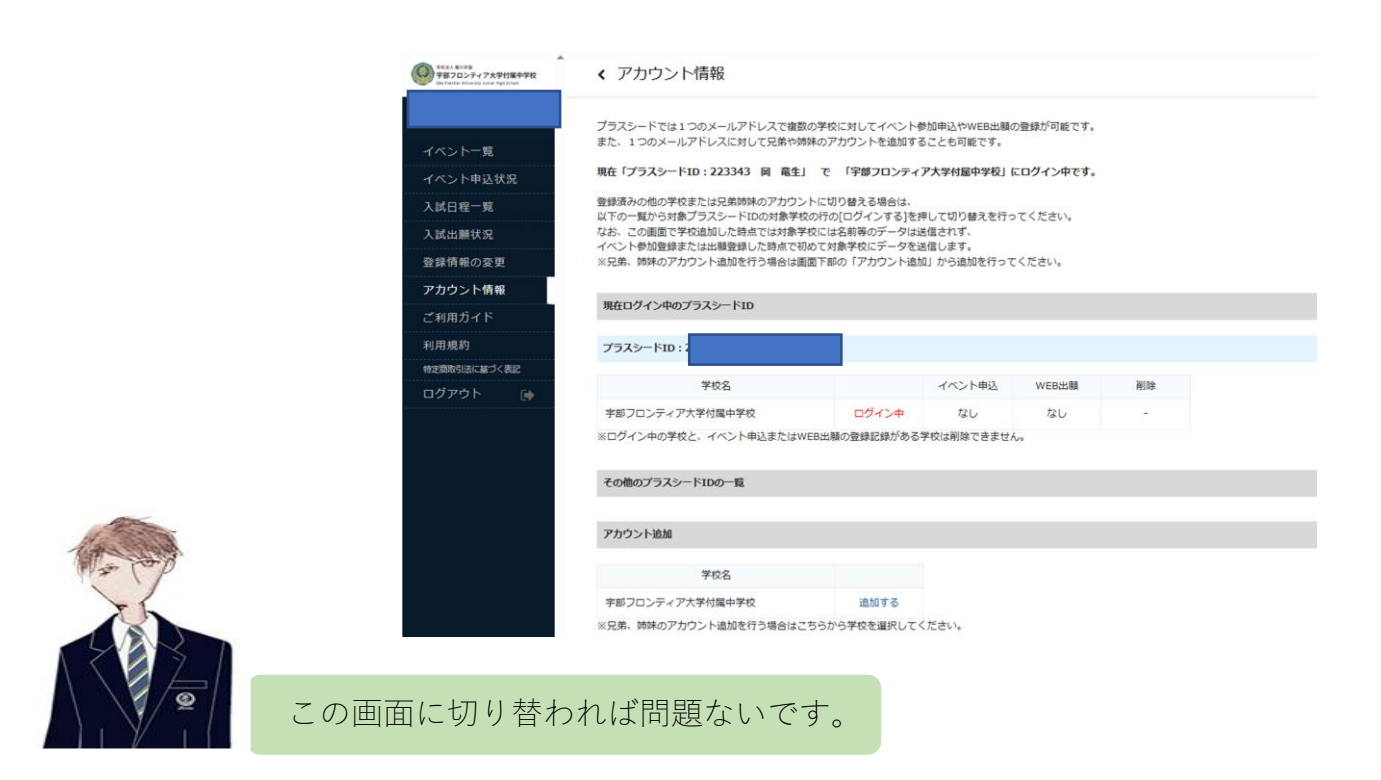

## 登録の説明は以上です

STEP 7 または STEP 8 までうまく進めば、「プラスシード」の 登録は完了です。

ここからは、各行事や入試で操作方法が異なります。

今後、随時マニュアルを更新していきますので、それを参考に 手続きを進めてください。

また、11ページの「利用上の留意点」もご一読してください。

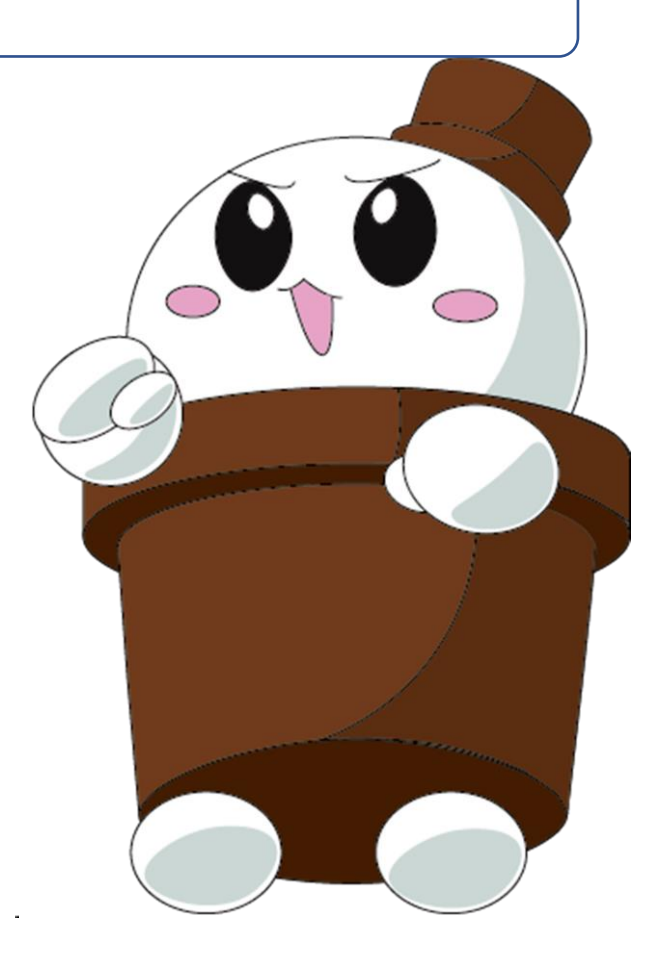

 $\partial$ 

## 利用上の留意点

①「プラスシード」の使用には料金は発生しません。

- ②「プラスシード」にマイページ登録すると、本校の各説明会や入試等で利用できます。
   ③新規登録した「プラスシード」は、本校だけでなく、他の中学校・高等学校の説明会等でも使用できます。ただし、本校とは、別にログインが必要になりますので、注意をしてください。また、他校で「プラスシード」を新規登録した方も、本校から「プラスシード」にログインすれば利用できます。
- ④兄弟姉妹の登録の場合、アカウント情報を選択して、下記の通り操作してください。

| 学校2人 世川学園<br>学部フロンティア大学付属中学校<br>Ref Transfer Wiley June right Coold | く アカウント情報                                                                         |                                         |                                  |        |    |  |  |  |
|---------------------------------------------------------------------|-----------------------------------------------------------------------------------|-----------------------------------------|----------------------------------|--------|----|--|--|--|
|                                                                     | 以下の一覧から対象ノフスシートIDの対象字校の行の<br>なお、この画面で学校追加した時点では対象学校にに<br>イベント参加登録または出願登録した時点で初めてタ | D[ロクインする]を想<br>は名前等のデータは追<br>対象学校にデータを追 | ≠して切り替えを行っ<br>st信されず、<br>st信します。 | てくたさい。 |    |  |  |  |
| イベント=覧                                                              | ※兄弟、姉妹のアナウント、「きものもくにっきゃうく」に簡直下部                                                   | 『の「アカウント追加                              | 1」から追加を行って                       | ください。  |    |  |  |  |
| イベント申込状況                                                            | ※アカウントを切り替えました                                                                    |                                         |                                  |        |    |  |  |  |
| 入試日程一覧                                                              | 現在ログイン中のプラスシードID                                                                  |                                         |                                  |        |    |  |  |  |
| 入試出願状況                                                              |                                                                                   |                                         |                                  |        |    |  |  |  |
| 登録性和小亦再                                                             | 7972-FID                                                                          |                                         |                                  |        |    |  |  |  |
| アカウント情報                                                             | 学校名                                                                               |                                         | イベント申込                           | WEB出願  | 削除 |  |  |  |
| CANNES I I                                                          | 宇部フロンティア大学付属中学校                                                                   | ログイン中                                   | なし                               | なし     |    |  |  |  |
| 利用規約                                                                | ※ログイン中の学校と、イベント申込またはWEB出版                                                         | 願の登録記録がある:                              | 学校は削除できません                       | U.     |    |  |  |  |
| 特定商取引法に基づく表記                                                        |                                                                                   |                                         |                                  |        |    |  |  |  |
| ログアウト 🕞                                                             | その他のプラスシードIDの一覧                                                                   |                                         |                                  |        |    |  |  |  |
|                                                                     | ブラスシードID:223403 香川 八チゴロー                                                          |                                         |                                  |        |    |  |  |  |
|                                                                     | 学校名                                                                               |                                         | イベント申込                           | WEB出願  | 削除 |  |  |  |
|                                                                     | 宇部フロンティア大学付属中学校                                                                   | ログインする                                  | なし                               | なし     | 削除 |  |  |  |
|                                                                     |                                                                                   |                                         |                                  |        |    |  |  |  |
|                                                                     |                                                                                   |                                         |                                  |        |    |  |  |  |
|                                                                     | アカウント追加                                                                           |                                         |                                  |        |    |  |  |  |
|                                                                     | アカウント追加                                                                           |                                         |                                  |        |    |  |  |  |
|                                                                     | アカウント追加<br>学校名                                                                    | V410+7                                  |                                  |        |    |  |  |  |

⑤一度登録したメールアドレスとパスワードは、年度をまたがって使用することができます。例えば、昨年5年生時に登録したものは、今年も有効です。
 ⑥登録した内容を変更するには、下記のように操作してください。

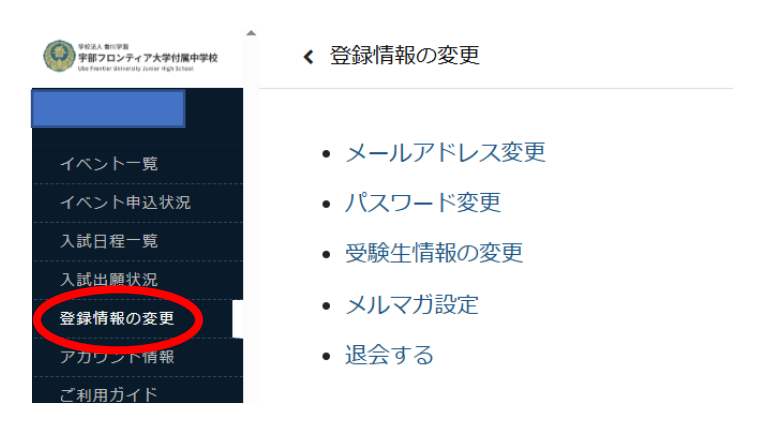